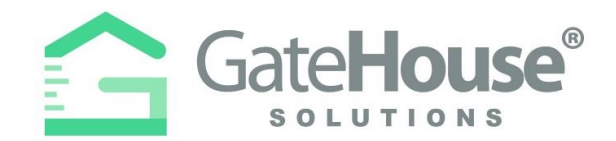

Dear Resident:

We are introducing a new Resident and Visitor Management Software, GateHouse® Solutions. This new software offers residents with user friendly platforms to managing view their profile and manage their visitor lists. The purpose of this letter is to introduce residents to the new software and provide residents with a quick overview of some basic functions in the new software, such as logging into your account and pre-approving a visitor.

- Resident Web Portal pg. 1-3
- Resident Phone App pg. 4-7
- Visitor E-Pass pg. 8-10
- Visitor Notification **pg. 11**
- Automated Attendant pg. 12

### **RESIDENT WEB PORTAL**

A new website has been created to provide all residents with the ability to manage their visitor lists and view their account profiles.

Please type-in the following URL: <u>https://mapleleaf.gatehouseportal.com</u>

| -> O Senre   https:/ |                                                                                                    |
|----------------------|----------------------------------------------------------------------------------------------------|
| Appa 📙 My Backmarks  |                                                                                                    |
|                      |                                                                                                    |
|                      | CateHouse"                                                                                                    |
|                      |                                                                                                    |
|                      | mantan and Resident Reinagement Software                                                                                                    |
|                      |                                                                                                    |
|                      | 0                                                                                                    |
|                      | 25 Operane                                                                                                    |
|                      | D Parmeters                                                                                                    |
|                      |                                                                                                    |
|                      | and the second second se                                                                                                    |
|                      | Paget/Same                                                                                                    |
|                      |                                                                                                    |
|                      |                                                                                                    |
|                      |                                                                                                    |
|                      | CateWoote* bolutions visitian and Revident Management                                                                                                    |
|                      |                                                                                                    |
|                      | consistent for the fight of galaxy targets for any constructing in standard dues to added of any time any time |
|                      | Passes and a transfer from every where matching or a goal frier, as a more by                                                                                                    |
|                      |                                                                                                    |
|                      | (e) (g) (g)                                                                                                    |

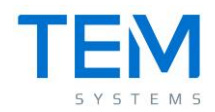

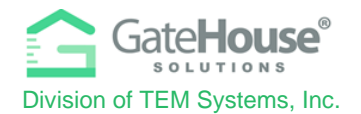

#### • INITIAL LOG-IN

- > To log-in to the website for the 1<sup>st</sup> time, your default username & password will be:
  - Default Username: first initial + last name
    - (example: if your name is Ronald Jones your username will be "rjones").
    - There could be some exceptions to this, so if you have trouble, please contact the staff and they will assist you.
  - o Default Password: maple2020
- The system will prompt you to change your password and enter your email address for future password resets.
  - IMPORTANT: Please make sure you enter an email address, otherwise the system will not have a place to send you a password should you forget the one you created.
  - You can also change your username at this time.

| Update Credential |                                              |                                            |
|-------------------|----------------------------------------------|--------------------------------------------|
| Welcome to the    | In order to ensure security, please enter ye | our email address and a new password below |
|                   | * Required Field                             |                                            |
|                   | User Name*                                   | username                                   |
|                   | E-mail (required for password resets)*       | hams@domain.com                            |
|                   | Old Password*                                | Old Password                               |
|                   | New Password*                                | Password                                   |
|                   | Re-Enter New Password*                       | Password                                   |
|                   |                                              |                                            |

IMPORTANT – only one account is set up for each property address, therefore you will need to share the username and password with each of the occupants in order for everyone to make changes to the visitor list.

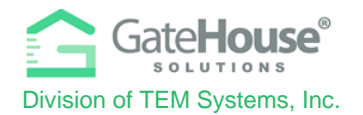

### ADDING VISITORS

1. To manage the visitor list for your account, click on the "**Visitors**" button in the side menu on the left side of the screen.

| Gate <b>House</b>      | Grande Dunes 🗲 Ch    | avers Bill         |                |          | 🖗 Logout |
|------------------------|----------------------|--------------------|----------------|----------|----------|
| PSEIDMAN<br>Resident - | Occupant Informatio  | n                  |                |          | ê PDF    |
|                        | Last Name:           | Chavers            | First Name:    | Bill     |          |
| 🛃 Occupant Info 🤇      | Property Phone:      | 444 555-7777       | Status:        | RESIDENT |          |
| Update Credentials     | Property St Address: | 8111 MONSTER DRIVE | Property City: | SUNRISE  |          |
| . Descend              | Property State:      | FL                 | Property Zip:  | 33351    |          |
| L Personal             | Directions:          |                    | Community:     | TESTING  |          |
| 2 Occupants            | PIN:                 | 11996              | Lot Number:    | VVILL2   |          |
| L Visitors             | Option's             |                    | Image:         |          |          |
| 🔗 Autos                | See Memo             |                    |                |          |          |
| 🛄 Cards                |                      |                    |                |          |          |
| C Phones               |                      |                    |                |          |          |
| 🖾 Emails               |                      |                    |                |          |          |
| 🛧 Vacation             |                      |                    |                |          |          |
| Activities             |                      |                    |                |          |          |

2. Click on the "Add Visitor" button in the top left-hand corner of the screen:

| Visitors                 |                    |            |                  |              |                  |                     |                     | 🖨 PDF |
|--------------------------|--------------------|------------|------------------|--------------|------------------|---------------------|---------------------|-------|
| Person: Ch<br>Add Visite | avers Bill         |            |                  |              |                  |                     |                     |       |
| Find by nar              | ne                 | Search     |                  |              |                  |                     |                     |       |
|                          | <b>≑</b> Last Name | First Name | Vendor           | Relationship | Access Privilege | Activates           | Expires             |       |
| *                        | Seidman            | Phil       | Spectrum Carving | VENDOR       | NORMAL           | 08/27/2018 12:00 AM | 11/24/2018 11:59 PM | â     |

- 3. On the "Add Visitor" screen:
  - Enter in the required information as well as any other information you feel is helpful for the gate staff to identify and process your visitor efficiently.
  - o Select the length of time that the visitor pass will be valid
  - Click "Save" and this information with be sent to the computers in the guard house

| Add Visitor                               |                      |                    |                                  |          |
|-------------------------------------------|----------------------|--------------------|----------------------------------|----------|
| Person: Chavers Bill                      |                      |                    |                                  |          |
| * Required Field. Last Name, or Vendor is | required             |                    |                                  |          |
| Last Name *                               | Johnson              | Relationship       | CONTRACTOR                       | ٣        |
| First Name                                | James                | Access Privilege * | CALL FIRST                       | v        |
| Vendor *                                  | Hamilton Productions | Length of Visit *  |                                  |          |
| Driver License                            |                      |                    |                                  |          |
|                                           |                      |                    |                                  |          |
| Memo                                      |                      |                    |                                  |          |
|                                           |                      |                    |                                  |          |
|                                           |                      |                    |                                  |          |
|                                           |                      |                    |                                  |          |
| Тад                                       |                      | Year               |                                  |          |
| Make                                      | •                    | Color              |                                  |          |
| Model                                     |                      |                    |                                  |          |
|                                           |                      |                    |                                  |          |
|                                           |                      |                    | <ul> <li>Save Visitor</li> </ul> | X Cancel |

Proprietary information of TEM Systems, Inc. No unauthorized use. Do not reproduce, distribute, or disclose. Page **3** of **12** 

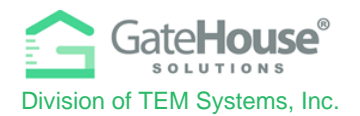

## **RESIDENT PHONE APP**

The GateHouse Resident Phone App was designed to provide all residents with the ability to manage their visitor lists and view their account profiles from the palm of their hand. Residents will need to log into the App Store (IOS) or Google Play (Android) and search GateHouse Solutions or TEM Systems to find the GateHouse® Resident Phone App.

| .∎I AT&T LTE    | 3:24 PM                                                                                                    | <b>√</b> ∦ 629                                                                                                    | 6 🔳 🖬 AT&T LTE  | 3:25 PM                                                                            | <b>1</b> \$ 60%                                                                                                    | <b>6</b> 🔳 ) |
|-----------------|----------------------------------------------------------------------------------------------------|----------------------------------------------------------------------------------------------------|-----------------|------------------------------------------------------------------------------------|----------------------------------------------------------------------------------------------------|--------------|
| Q Tem syster    | ns                                                                                                    | S Can                                                                                                    | Cel Q Gatehous  | se                                                                                 | S Can                                                                                                    | cel          |
| Gatel<br>Busine | House                                                                                                    | OPEN                                                                                                    | Gate Busin      | eHouse<br>ness                                                                     | OPEN                                                                                                    |              |
|                 | Clent Code      Clent Code      Clent Cod | Out         64.8.00           Image: Constraint Constraint Cons                                                                                                    |                 | L Citer Code<br>L Usernane                                                         | Corre V Eddaw<br>E Q Wolch<br>Marcel Tary<br>Baire Tary<br>Baire Tary<br>Baire Tary<br>Corre Note<br>Corre Note<br>Co | ©<br>©       |
| Gate House      | in Romandan We<br>Labora<br>Regel Logits of Passentiff<br>ResetTrieght                                                                                                    | <ul> <li>maxo</li> <li>maxo</li> <li< td=""><td>Gate House</td><td>Possood Possood Possood Possood Possood Possood Possood Registlage or Possood Core</td><td>Farance Cuese     Farance Cuese     Farance Cuese     Farance Cuese     Farance Cuese     Farance Cuese     Farance     Farance Cuese     Farance     Farance</td><td></td></li<></ul> | Gate House      | Possood Possood Possood Possood Possood Possood Possood Registlage or Possood Core | Farance Cuese     Farance Cuese     Farance Cuese     Farance Cuese     Farance Cuese     Farance Cuese     Farance     Farance Cuese     Farance     Farance                                                                                                    |              |
| Today Game      | es Apps                                                                                                    | Updates Sea                                                                                                    | <b>X</b><br>rch |                                                                                    | Visitor Activities                                                                                                    |              |

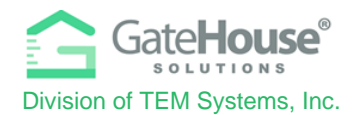

#### INITIAL LOG-IN

- After downloading the app to their smartphone, the resident will need to log-in with their client code, username, and password. To log-in to the website for the 1<sup>st</sup> time, your default username will be your first initial + last name (example: if your name is Ronald Jones your username will be "rjones"). The default password is <u>maple2020</u>
- > The client code is **168168**

| 🖾 🔃 🕅 第 📶 81% 🗎 2:02 PM      |
|------------------------------|
|                              |
|                              |
|                              |
| The Client Code              |
|                              |
| Lisername                    |
| B Password                   |
|                              |
| Remember Me                  |
| LOGIN                        |
| Forgot Username or Password? |

- The system will prompt you to change your password and enter your email address for password resets. Please make sure you enter an email address, otherwise the system will not have a place to send you a password should you forget the one you created.
- IMPORTANT <u>only one account is set up for each property address</u>, therefore you will need to share the username and password with each of the occupants of the property address that can make changes to the visitor list.

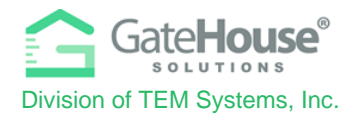

#### ADDING VISITORS

The Resident Phone App provides residents with two (2) options in how they can add visitors.

1. **Option 1** - Residents can quickly add visitors by clicking on the "Add Visitors" button.

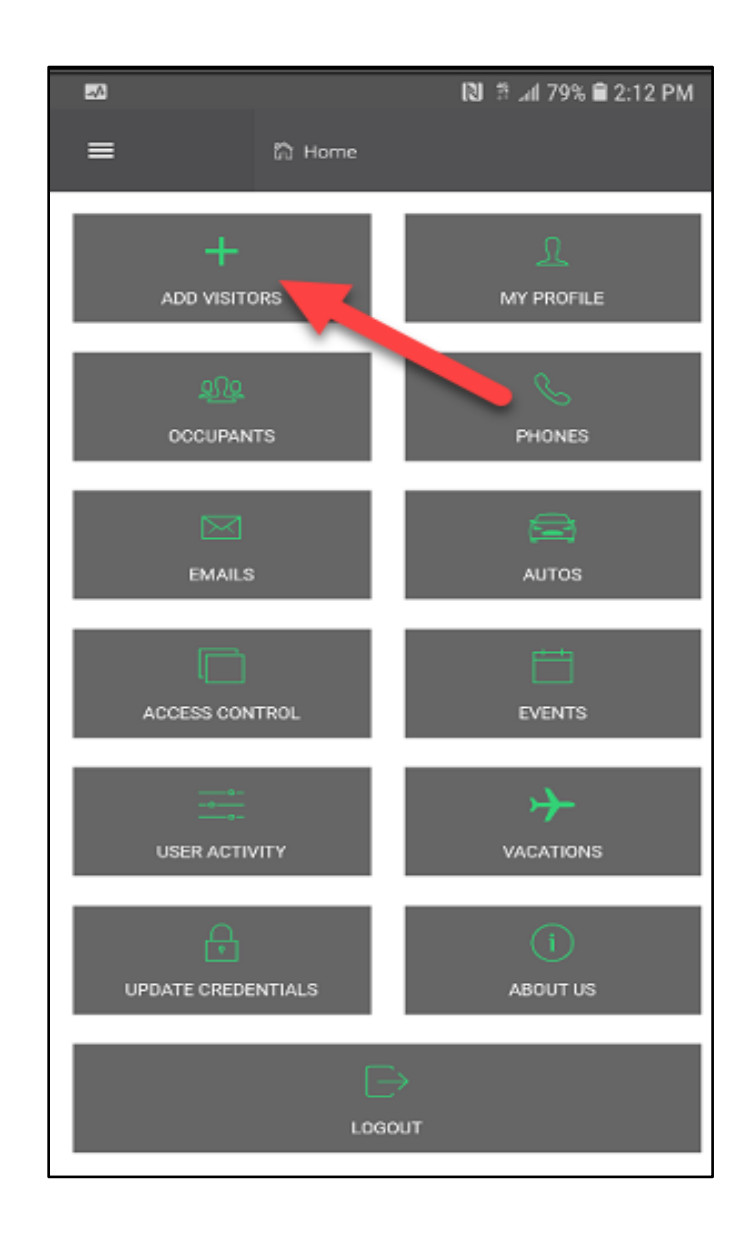

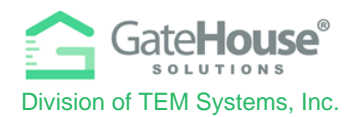

2. **Option 2** - Additionally, residents can click on the "Menu" icon in the top left-hand corner to display the side menu, where they can click on the "Visitor" button. To add visitor, residents will click on the "+" on the bottom right-hand corner of the visitor list screen.

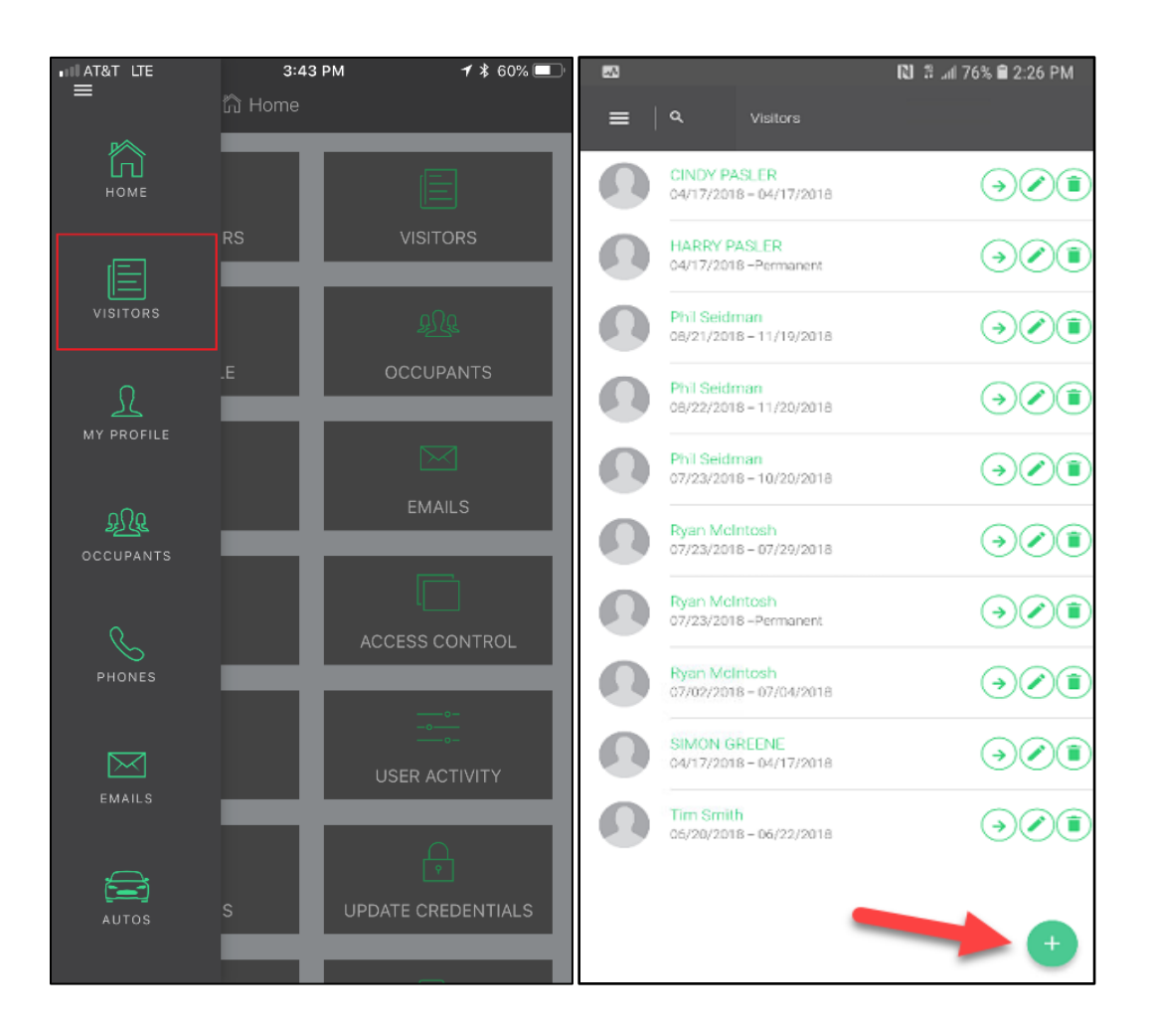

• On the "Add Visitor" screen, you will need to enter in the required information, as well as any other information you feel is helpful for the security guard to identify and process your visitor efficiently.

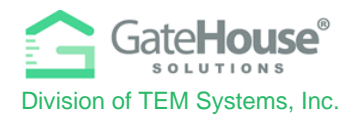

## VISITOR E-PASS

- Authorized visitors to "" will either receive a paper pass from the security officer at the guardhouse or residents can create an E-Pass that is sent prior to their arrival via email.
- When the visitor arrives at the community, they will need to open the email on their smart phone and display the barcode so that the security officer can scan the barcode to check them in. Please note that the E-Pass will include the same information as the paper pass, so it is up to the residents on how they want to distribute their visitor pass.

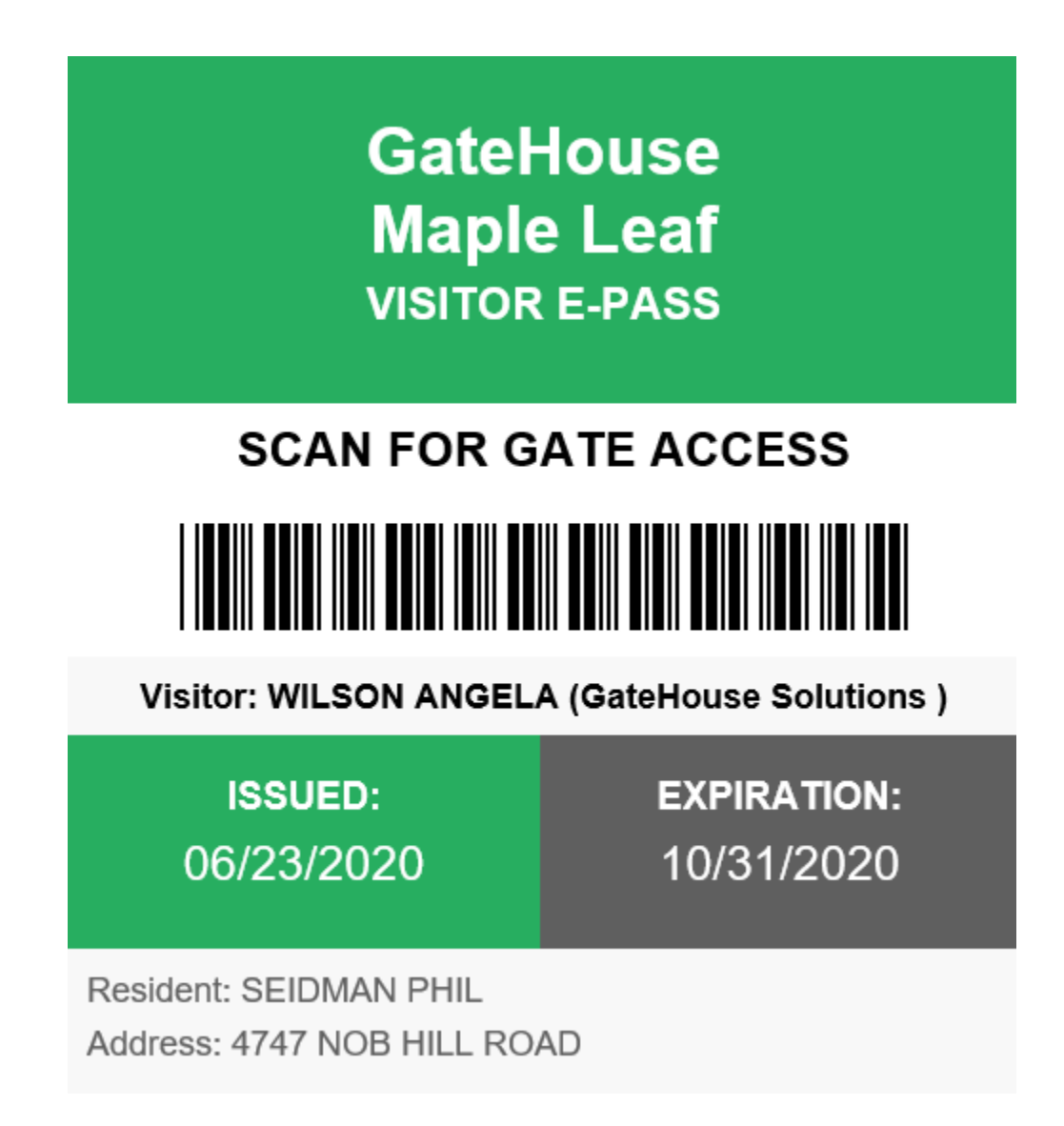

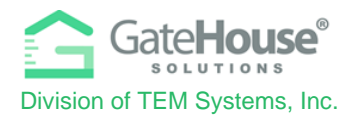

To create an E-Pass in the **Resident Web Portal**, the resident will need to first create the visitor record and save it. Then the resident will need to reopen the visitor record and a new button called "@Send e-pass" will appear.

|             | @ Send e-pass                         | Save Visitor                | X Cancel |
|-------------|---------------------------------------|-----------------------------|----------|
|             |                                       |                             |          |
| Kingman     | Relationship                          | FRIEND                      | •        |
| Carl        | Access Privilege *                    | NORMAL                      | Ŧ        |
|             | Length of Visit *                     | 🛗 07/17/2019 - 07/23/2019 - |          |
|             |                                       |                             |          |
|             |                                       |                             |          |
|             | 1                                     |                             |          |
| Choose File |                                       |                             |          |
|             |                                       |                             |          |
|             |                                       |                             |          |
|             |                                       |                             |          |
| 1           |                                       |                             |          |
|             | Year                                  |                             |          |
| τ           | Color                                 |                             |          |
|             | · · · · · · · · · · · · · · · · · · · |                             |          |
|             | -                                     |                             |          |
|             | @ Send e-pass                         | Save Visitor                | X Cancel |
|             |                                       |                             |          |

- Then the resident will need to:
  - 1. Enter the visitor's email address
  - 2. Click the "I Agree" check box
  - 3. Click the "Send" button.

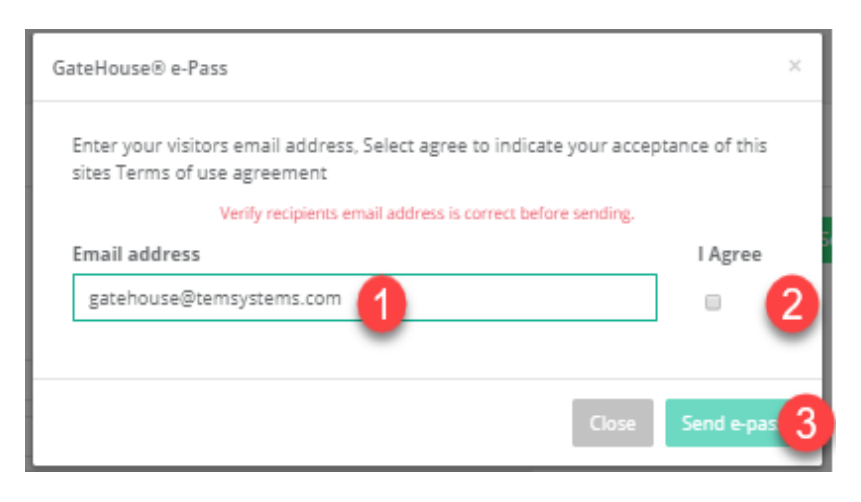

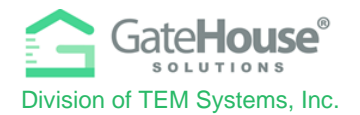

To create an E-Pass in the **Resident Phone App**, the resident will need to first create the visitor record and save it. Then the resident will need to click on the "envelope" icon to open the E-Pass screen.

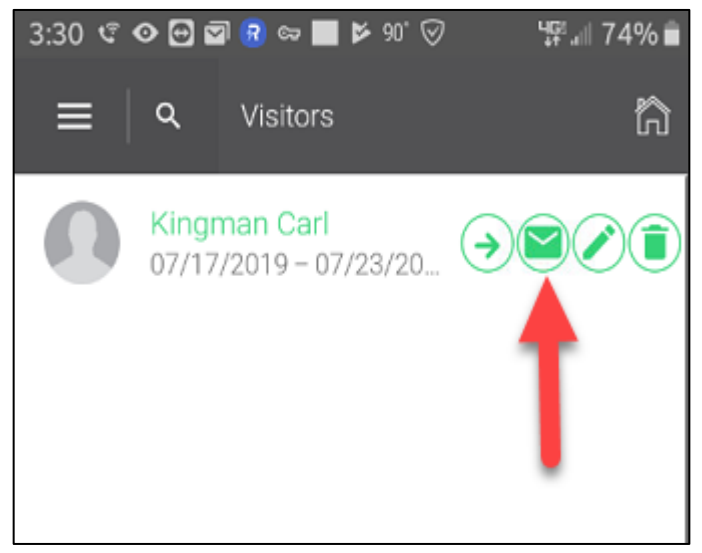

- > Then the resident will need to:
  - 1. Enter the visitor's email address
  - 2. Click the "Send E-Pass" button.

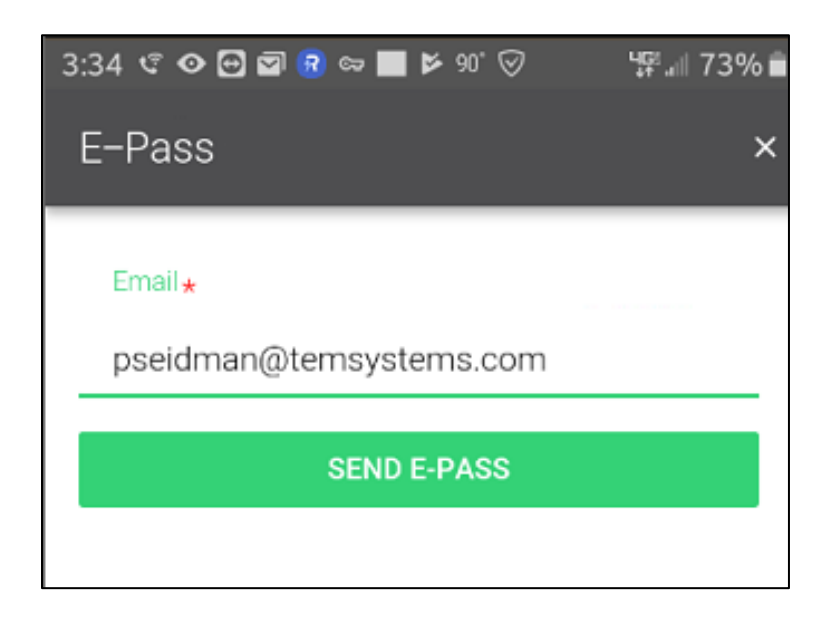

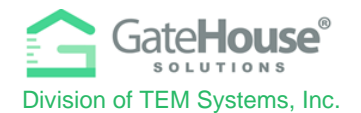

# **VISITOR NOTIFICATION**

- Residents have the ability to receive an email or text message notifying them when their visitor has been checked-in at the guardhouse.
- > **Option 1** Email Notification:
  - 1. Click "Add Email"
  - 2. Enter the correct email address to receive the notification
  - 3. Select the checkbox below "Comment"

| 🛃 Occu  | pant Info       | < | Add Email     |                                 |                 |    |              |          |
|---------|-----------------|---|---------------|---------------------------------|-----------------|----|--------------|----------|
| 🔒 Upd   | ate Credentials |   | -             | Add Email                       |                 |    |              |          |
| 👤 Pers  | onal            |   | Find by email | Person: Johnson Debra           |                 |    |              |          |
| 👤 Οςςι  | upants          |   |               | * Required field                |                 |    |              |          |
| 👤 Visit | ors             |   |               | Email *                         | hame@domain.com | _2 |              |          |
| 🖨 Auto  | os              |   |               | Comment Send email notification | ı on admit      |    |              |          |
| 🛄 Card  | ls              |   |               | 3                               |                 |    | ✔ Save Email | × Cancel |
| 🍾 Phoi  | nes             |   |               |                                 |                 |    | <br>         |          |
| 📃 🐱 Ema | ails            |   |               |                                 |                 |    |              |          |

- Option 2 Text Notification:
  - 1. Click "Add Email"
  - 2. Enter the correct resident phone number with the carrier email format.
    - For example: <u>9992221234@txt.att.net</u>
    - o If your carrier is not there, please contact them and ask them.
  - 3. Select the checkbox below "Comment"
    - AT&T:<u>number@txt.att.net</u>
    - T-Mobile:number@tmomail.net
    - Verizon:<u>number@vtext.com</u>
    - Sprint:<u>number@messaging.sprintpcs.com</u> or <u>number@pm.sprint.com</u>
    - Virgin Mobile:<u>number@vmobl.com</u>
    - Tracfone: <u>number@mmst5.tracfone.com</u>
    - Metro PCS:<u>number@mymetropcs.com</u>
    - Boost Mobile:<u>number@myboostmobile.com</u>
    - Cricket:<u>number@sms.mycricket.com</u>
    - Nextel:<u>number@messaging.nextel.com</u>
    - Alltel:<u>number@message.alltel.com</u>
    - Ptel:<u>number@ptel.com</u>
    - Suncom:<u>number@tms.suncom.com</u>
    - Qwest:<u>number@qwestmp.com</u>
    - U.S. Cellular:<u>number@email.uscc.net</u>

Proprietary information of TEM Systems, Inc. No unauthorized use. Do not reproduce, distribute, or disclose. Page **11** of **12** 

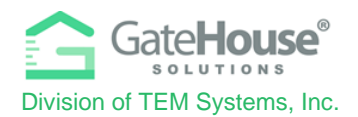

## Automated Attendant

- The Automated Attendant is a voice authorization process that allows you to call to admit a guest without having to speak directly to a gate officer. Simply call the phone number listed below and follow the voice prompts to pre-authorize your visitor. The voice message will be saved to your account in the GateHouse® software for retrieval by the gate officer at the gatehouse when your visitor arrives. Please note that the Automated Attendant system is set up to recognize the phone numbers that are registered to your profile in the GateHouse® software. Phone numbers can be added via the resident portal or by calling the gatehouse and speaking with the gate staff. There is no limit to the amount of phone numbers the system will recognize. If the number you are calling from is not recognized, you must enter your PIN in order to leave a message.
- > The telephone number for the GateHouse® Auto Attendant is (941) 624-2961
- Your personal PIN: Your unique 5-digit personal ID Number can be found through the resident web portal or the administration office.
- > You will hear the following greeting: "Welcome to the visitors scheduling system."
- When the system recognizes your phone number, you will get prompted to choose how long to authorize your visitor for:
  - "Please press 1 to create a pass expiring at midnight tonight."
  - "Please press 2 to create a 2-day pass"
  - "Please press 3 to create a 3-day pass"
- You will be prompted to say the name of your guest or vendor, "After the tone please say the name of your guest or vendor".
- After you say the name of your guest or vendor, wait 1-2 seconds for confirmation "Your message has been recorded. To enter another guest or vendor press 1, to end this call, press 2." (or hang-up the phone to end the call)
- If the system does not recognize your phone number, you will be prompted to enter in your PIN number

#### "Please enter your personal identification number now."

If the PIN you enter is valid, you will be prompted to choose the length of the visitor pass (see list above). If the PIN you enter is invalid, the system will prompt you to reenter it. If you enter in an invalid PIN more than 3 times, the system will automatically end the call. You will need to contact the gate staff to obtain your valid PIN.